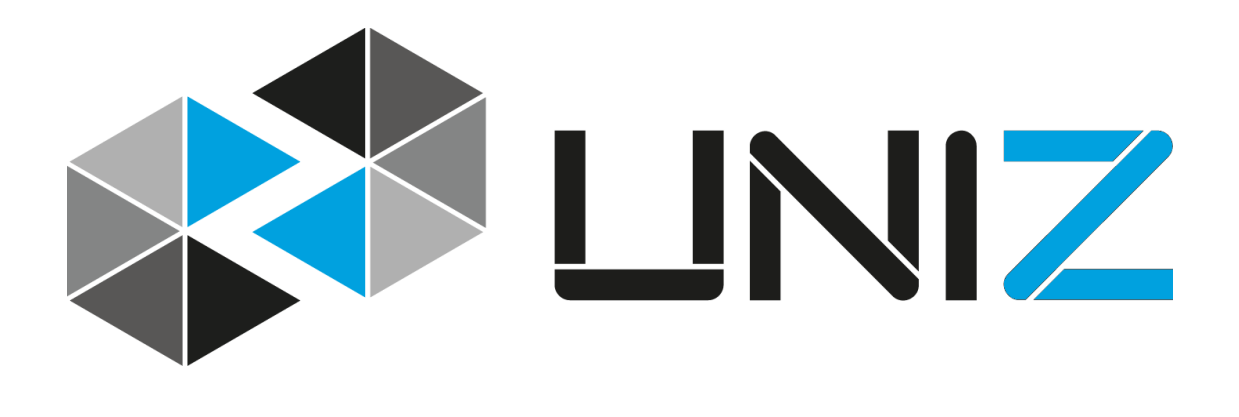

# **GETTING STARTED**

SLASH 3D printer quick start guide

#### UNIZ PRINTING SYSTEM

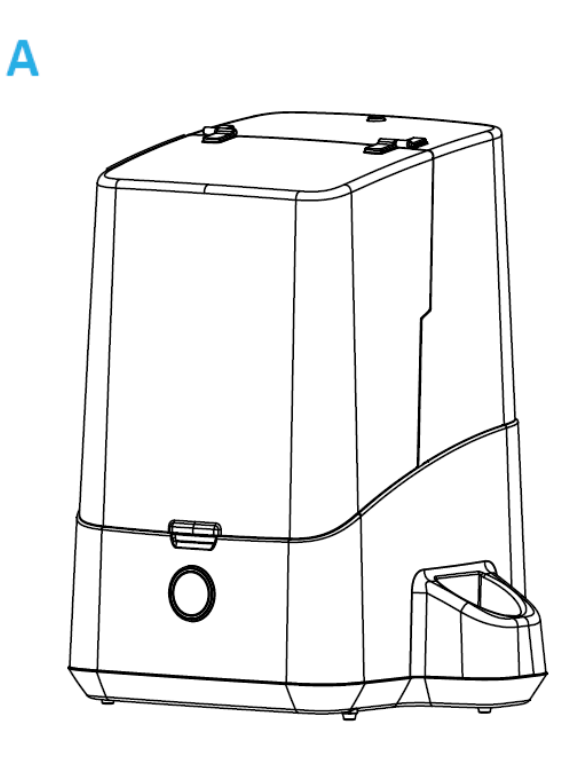

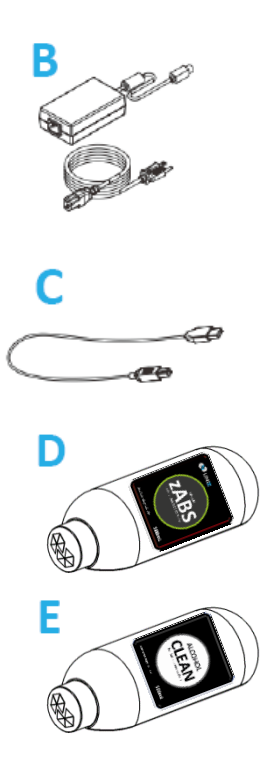

- A. SLASH 3D Printer
- B. Power Cord
- C. USB Cable
- D. Extra Resin Bottle(s)
- E. Clean Bottle

#### **PRODUCT DESCRIPTION**

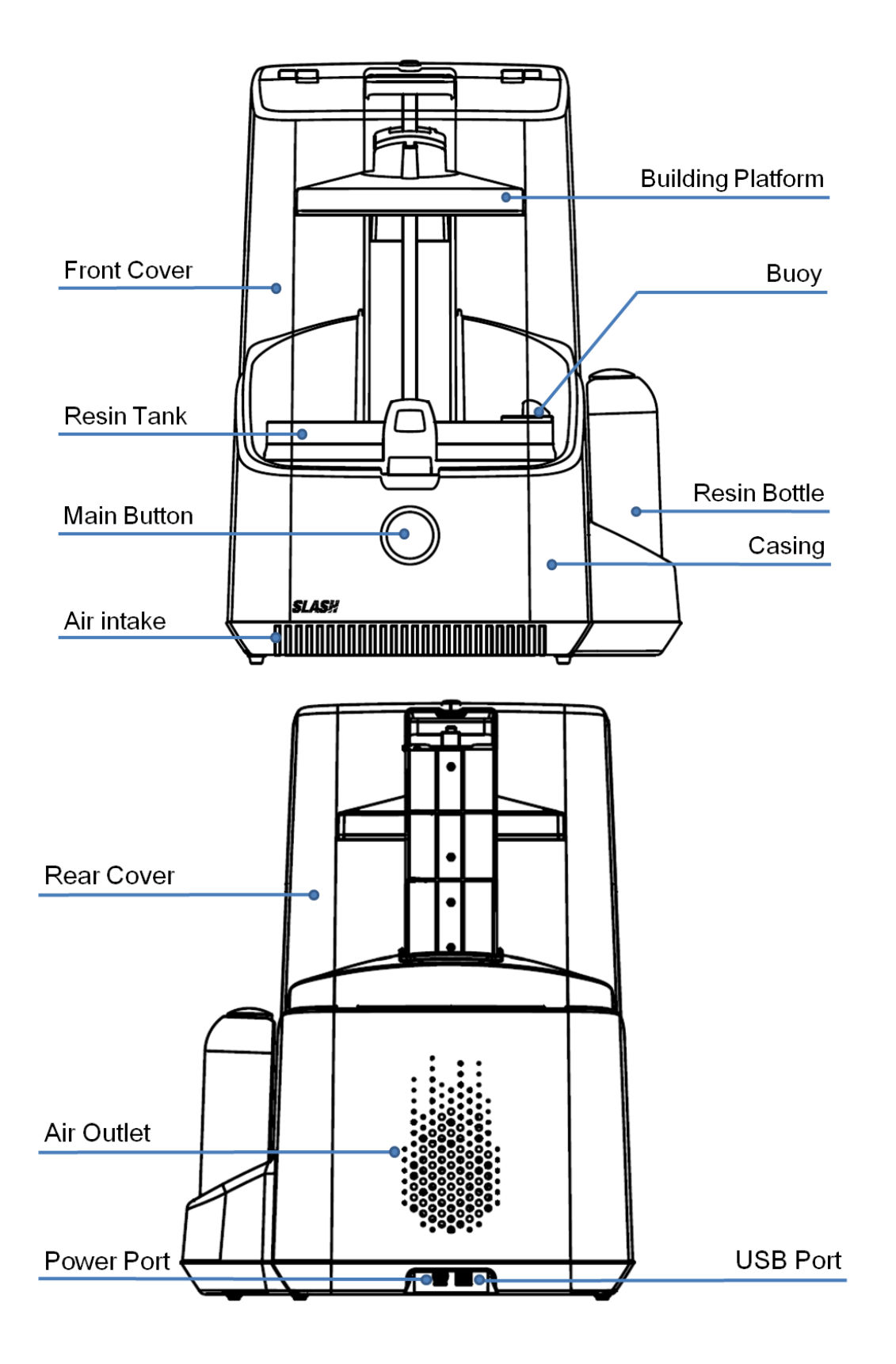

### ACTION BUTTON COLOR GUIDE

Half circle alternating red The printer is reseting its positon.

**Green** STANDBY- The printer is connected and waits for a command.

**Alternating red** The cleaning operation is in progress.

**Blinking green** The print or the cleaning is completed.

**Rapid run around green** The printer is receiving a print command.

**Progressing green** The print is in progress.

**Yellow** Hold to reset the lowest position of Building Platform.

**Blinking red** PAUSE-The printer is waiting for you.

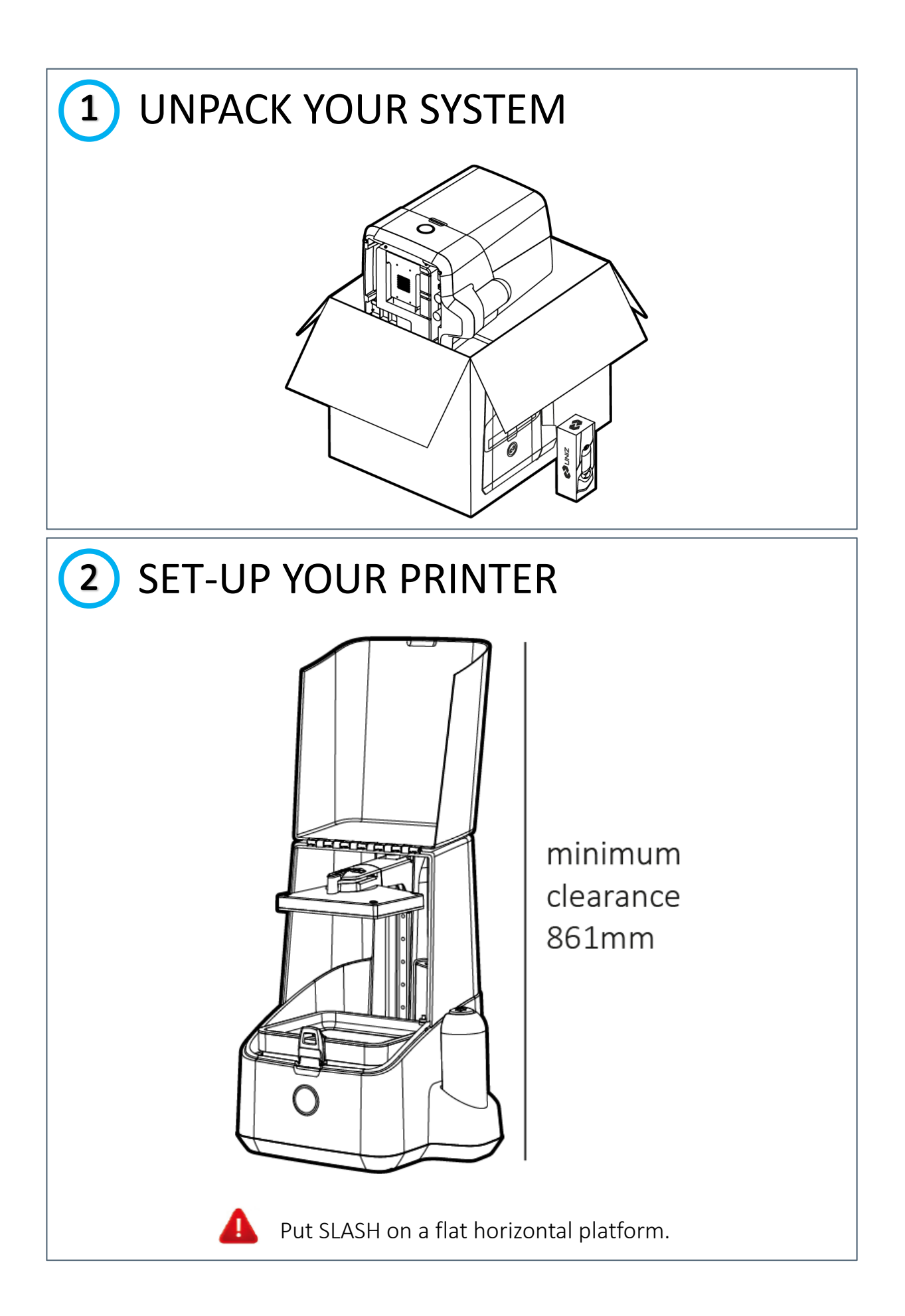

## 3 LOAD THE RESIN

1. Remove rigid cap.

2. Puncture the rubber cap with the needle and push it all the way down into the bottle holder.

- 3. Pull the plug (small) on top to open the vent.
- 4. Put rigid cap at the opposite side of bottle

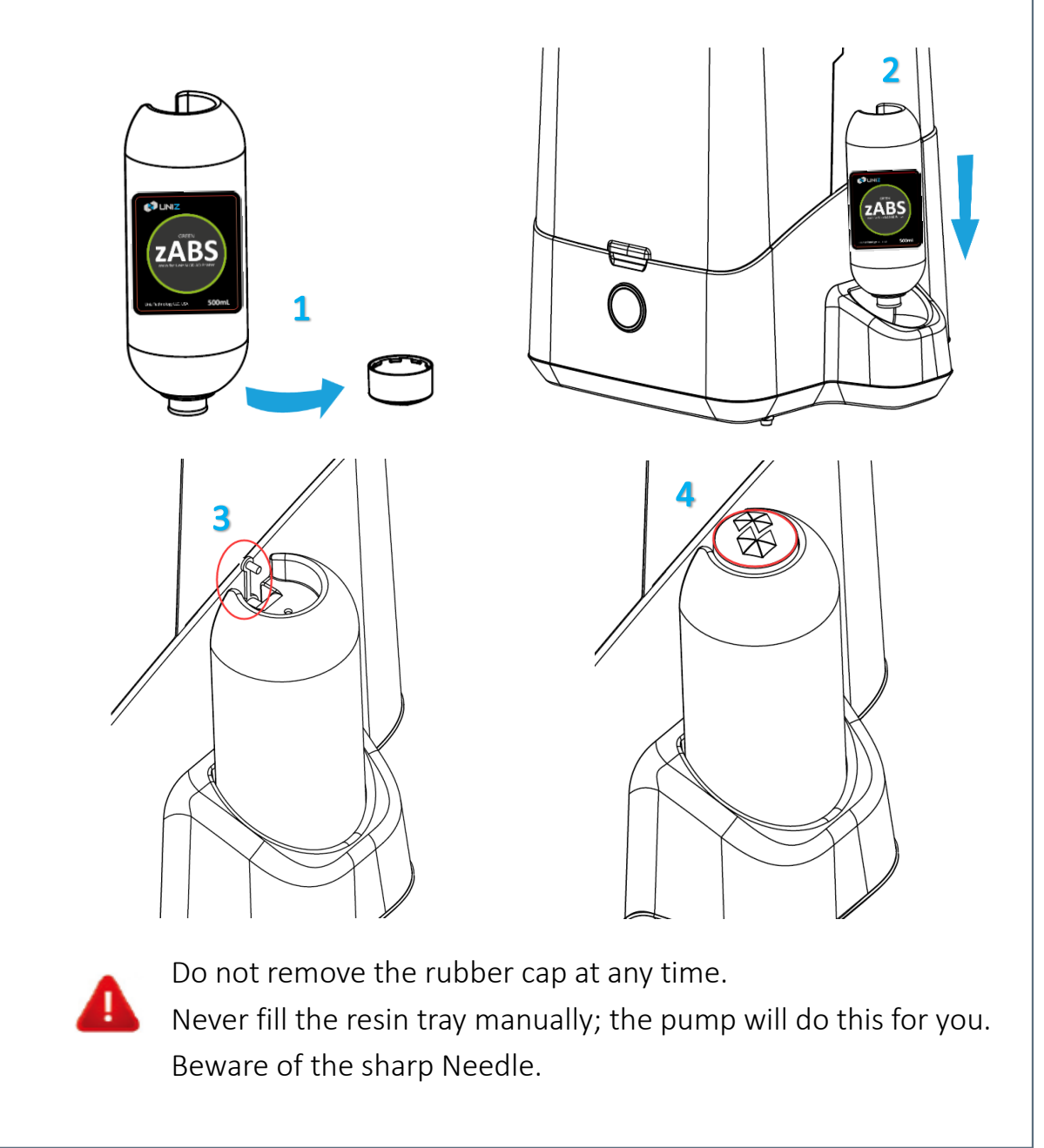

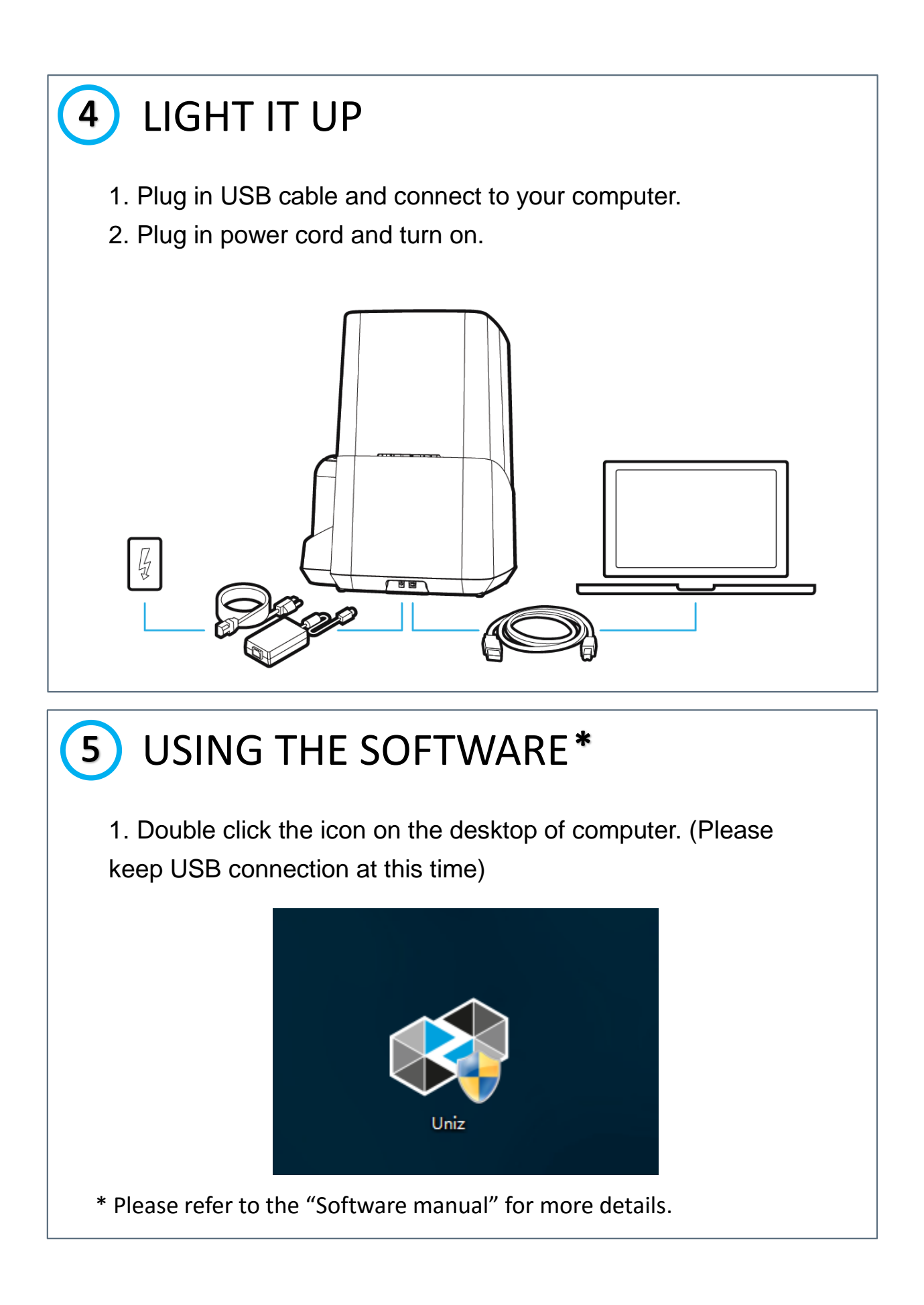

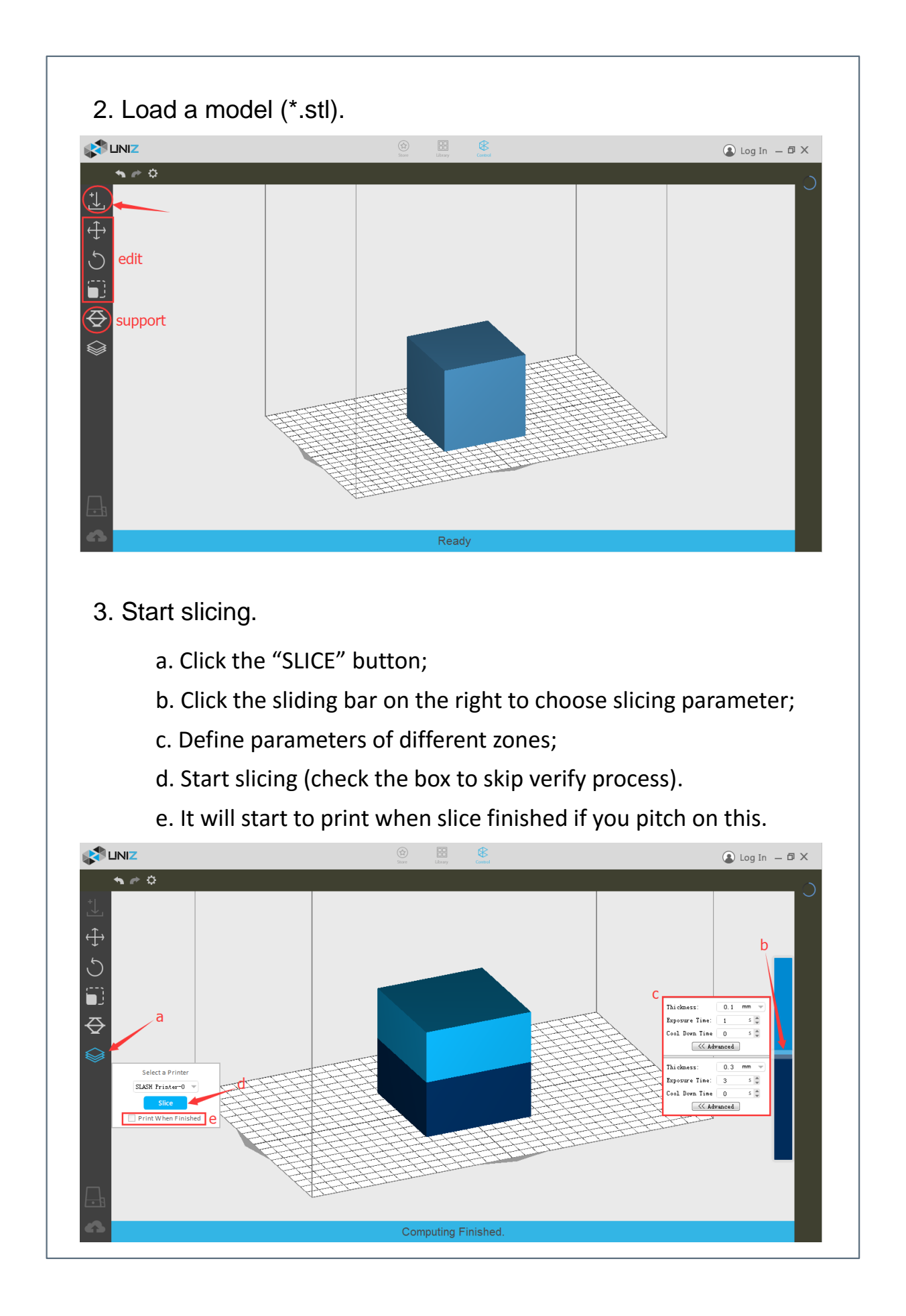

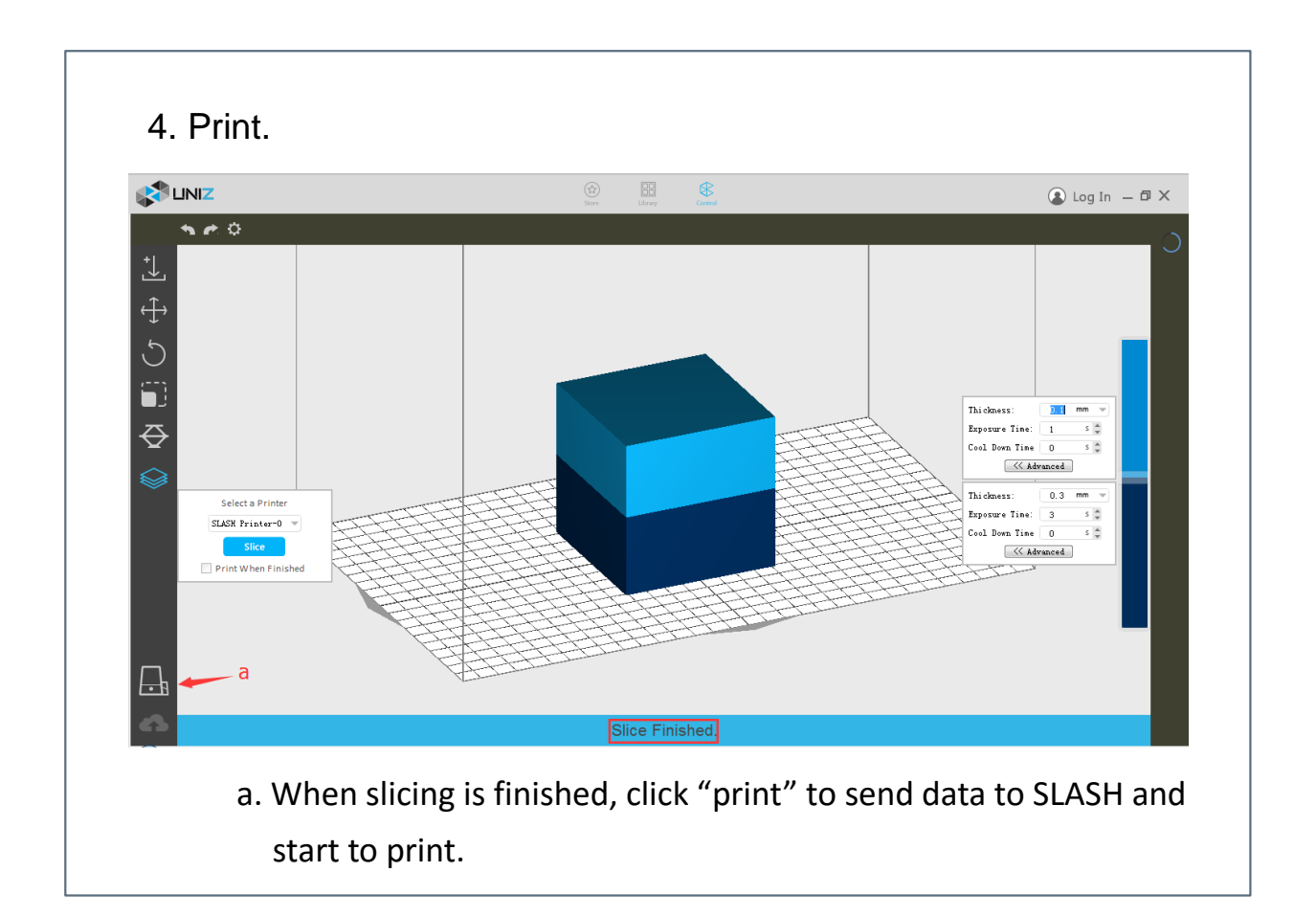

## 6 POST PRINT

- 1. Clean the bottom of Building Platform (Wipe off any uncured resin).
- 2. Rotate the lock arm.
- 3. Take it off.

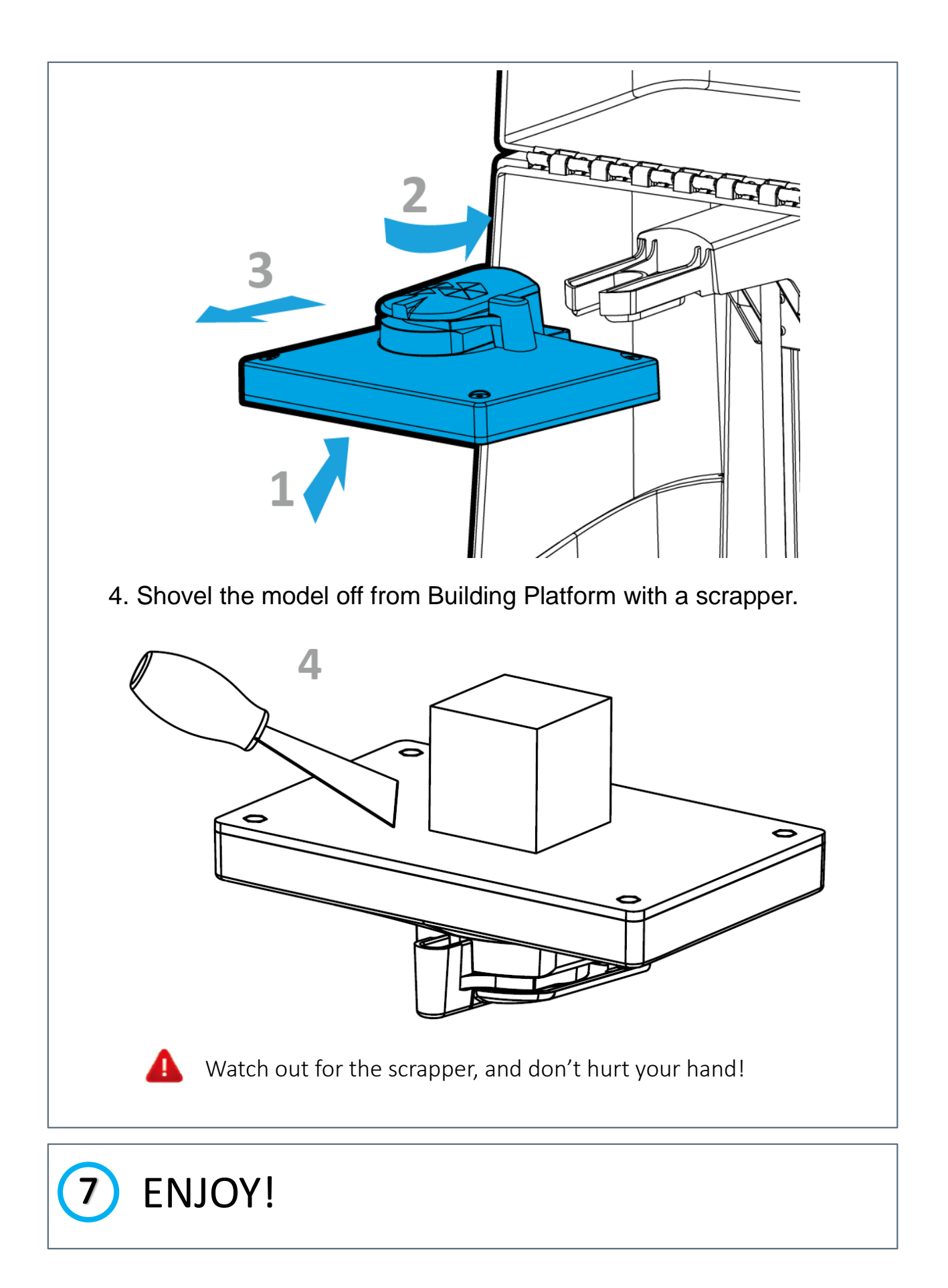

### How to Clean the Resin System

- 1. Push the plug (small) in to close the vent.
- 2. Take the Resin Bottle off and put it on the desk.
- 3. Remove rigid cap of Clean Bottle.
- 4. Puncture the rubber cap with the needle and push it all the way down into the bottle holder.
- 5. Pull the plug (small) on top to open the vent.
- 6. Click the 'FILL' to flush the resin system with alcohol.
- 7. Push the plug (small) in to close the vent.
- 8. Take the Clean Bottle off and put it on the desk.
- 9. Click the 'FILL' to drain alcohol in the resin system.

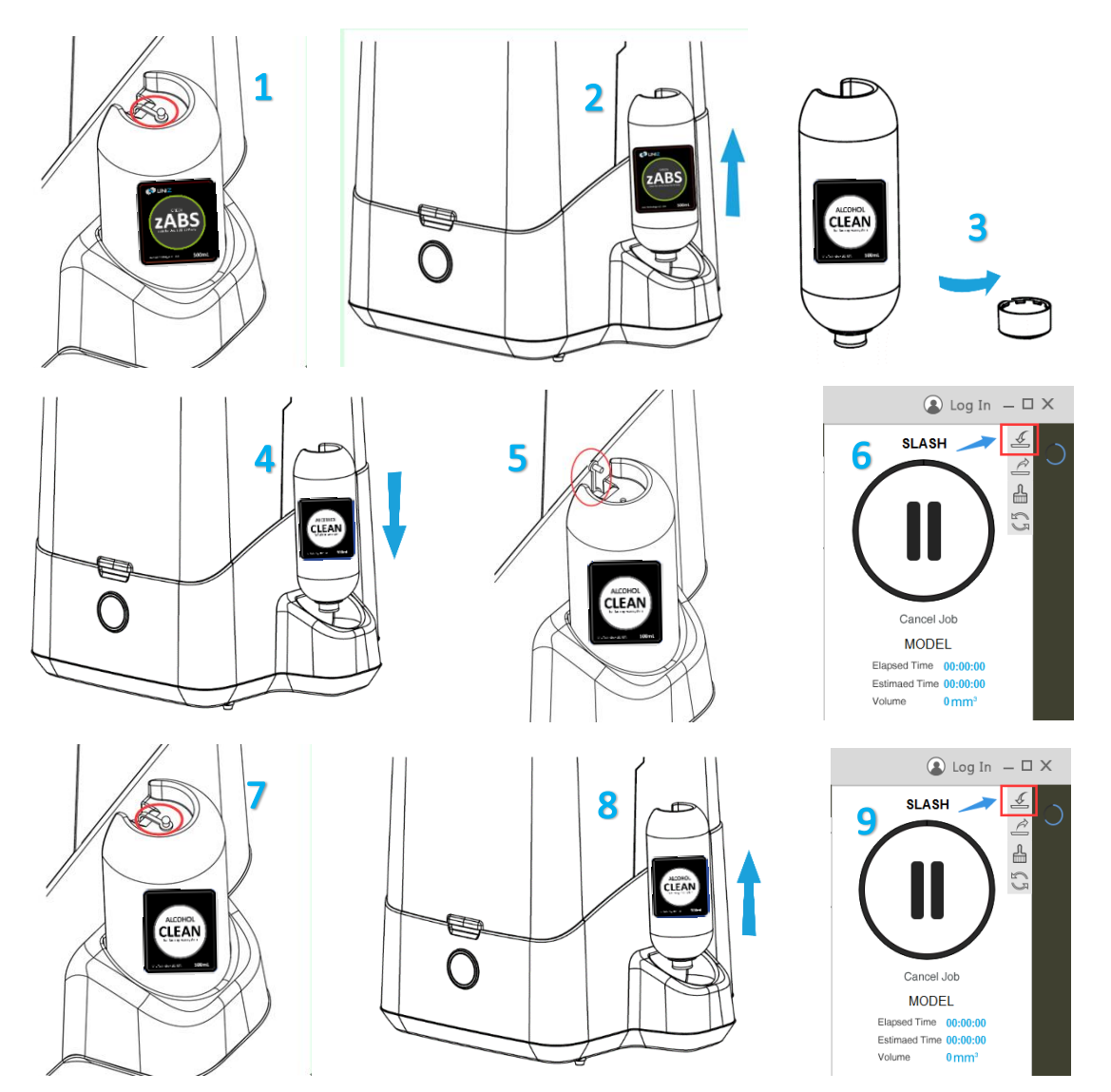

### CAUTION

1. Please place the printer on a horizontal flat surface.

2. Always wipe the build platform clean before removing it from the printer.

 Double check the build platform and bottom of resin tank (vat) for debris to prevent damage to the LCD module.

4. Before printing, make sure build platform and resin tank (vat) are locked in place.

5. Due to the smaller size of the current buoy, it is recommended to withdraw some resin (can be controlled manually in the software) before each printing to prevent resin from overflow. This will be fixed in the final product with the appropriate size buoy implemented. 6. Please restrain from using pause function too frequently, this will cause layer marks and sometime failed prints.

7. Make sure the orange cover is closed all the way (this will be controlled by magnetic lock sensor in final product). Keep away from intensive light and heat sources.

8. Keep the air inlet and vent holes clear.

9. Always clean the buoy module when cleaning the resin tank (vat).

10. Keep the buoy module away from excessive heat to prevent deform and malfunctioning of the resin control system. ;

### DECLARATION

1. Due to refractive index mismatch of the prototype printer, the printed parts will have distinctive 'water marks' which will not be present in the final product.

2. Some parts (Build platform with ARM, several locking mechanisms) doesn' t have perfect fit due to the prototype silicone molding process. These will be in perfect fit in the final product.

 Since the temperature control module is still being implemented, the current noise level is maintained at 65dB for maximum cooling effectiveness. Noise control switch will be added to the final product ( 55dB ).

#### FCC STATEMENT :

This device complies with Part 15 of the FCC Rules. Operation is subject to the following two conditions:

(1) This device may not cause harmful interference, and

(2) This device must accept any interference received, including interference that may cause undesired operation.

**Warning:** Changes or modifications not expressly approved by the party responsible for compliance could void the user's authority to operate the equipment.

NOTE: This equipment has been tested and found to comply with the limits for a Class B digital device, pursuant to Part 15 of the FCC Rules. These limits are designed to provide reasonable protection against harmful interference in a residential installation. This equipment generates uses and can radiate radio frequency energy and, if not installed and used in accordance with the instructions, may cause harmful interference to radio communications. However, there is no guarantee that interference will not occur in a particular installation. If this equipment does cause harmful interference to radio or television reception, which can be determined by turning the equipment off and on, the user is encouraged to try to correct the interference by one or more of the following measures:

Reorient or relocate the receiving antenna.

Increase the separation between the equipment and receiver.

Connect the equipment into an outlet on a circuit different from that to which the receiver is connected.

Consult the dealer or an experienced radio/TV technician for help.

#### **FCC Radiation Exposure Statement**

This equipment complies with FCC radiation exposure limits set forth for an uncontrolled environment. This equipment should be installed and operated with minimum distance 20cm between the radiator & your body